## Email

## How to blacklist a domain or email

There are two ways which you can blacklist a domain or email address so any emails coming from that user or domain will be moved into your spam folder.

Login to your <u>webmail</u>

The first option is to use the Spam option within webmail.

Follow the steps below

- 1. Once logged in, select 'Settings' located at the top-right corner.
- 2. Select 'Email Accounts'
- 3. Click on the "Spam" tab along the top.
- 4. In the black list text box, enter the domain or email address. For example if I was going to enter a domain, it would be "example.co.nz". If I was going to enter a email address it would be "<u>user@example.co.nz</u>". Remember to replace example.co.nz and user with the actual domain and email user of the email you want to black list.
- 5. Click on "Save"

The other option is to use the filters option.

- 1. Once logged in, select 'Settings' located at the top-right corner.
- 2. Select 'Email Accounts'.
- 3. Select 'Filters'.
- 4. Select '+Add'.
- 5. Under Filter Conditions, choose 'Select the conditions for your filter:'
- 6. From the drop-down menu, choose 'If any of these conditions are met'.
- 7. Choose Type 'From' regex matches ^.+@.+.[domain]?\$ (replace [domain] with the specific domain you want to blacklist, e.g., ^.+@.+.spamdomain.com?\$)
- 8. Under Filter Actions, select 'Move to: INBOX.Spam'.
- 9. Press 'Save'.

Unique solution ID: #1088 Author: 1st Domains Support Last update: 2024-10-31 04:24